Ngày 1/8, đũ t đăng ký xét tuyũ n đũ i hũ c, cao đũ ng đũ u tiên năm 2016 sũ chính thũ c bũ t đũ u. Đũ giúp thí sinh (TS) có thũ thũ c hiũ n đăng ký xét tuyũ n trũ c tuyũ n thuũ n lũ i và dũ dàng, Bũ GD&ĐT hũ ng dũ n ngũ n các bũ ũ c đũ TS thũ c hiũ n đăng ký xét tuyũ n trũ c tuyũ n.

Vio t bo i Administrator Tho hai, 01 Tháng 8 2016 12:45 - Lo n co p nho t cuo i Tho hai, 01 Tháng 8 2016 13:16

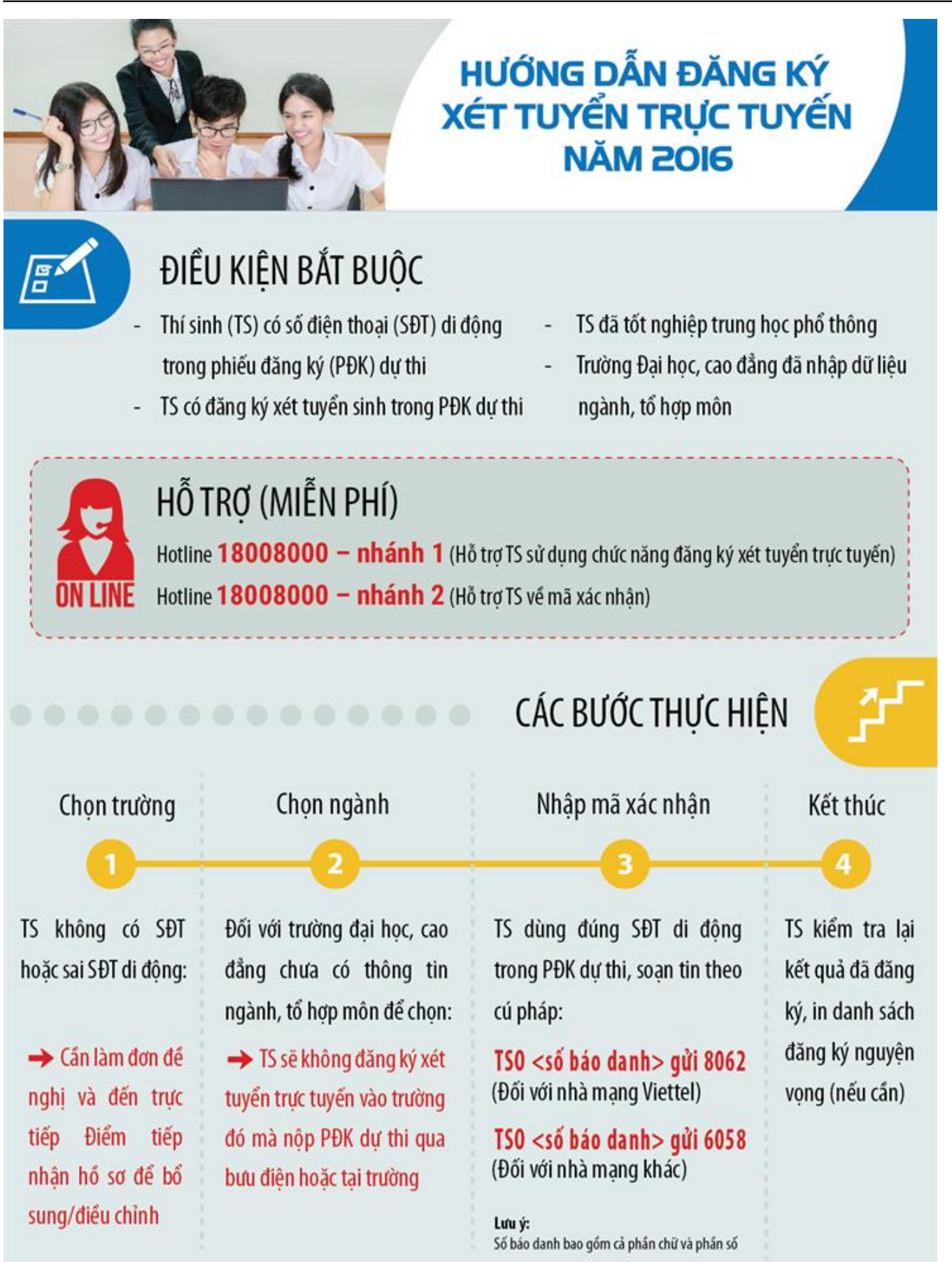

Bud Bandy a detailed and the baging of the second and the second and the second a

Vi t b i Administrator

| Đăng nhập                                                                                                    |                                                                                                    |
|----------------------------------------------------------------------------------------------------|----------------------------------------------------------------------------------------------------|
| 025722815                                                                                                    | yệt Chrome trên Điện thoại không đăng nhập được hệ<br>thống, vào Cài đặt (Settings) > Trình tiết kiêm dữ liêu (Data Saver) > Chon                                                                                                    |
| •••••                                                                                                    | COM để đăng nhập vào hệ thống bình thường.<br>2. Nhập mã đăng<br>nhập duy nhất và chính thức của Bộ GDĐT phục vụ cho kỳ t                                                                                                    |
| Scde5 🖸                                                                                                    | trang web giả mạo xuất hiện, Thí sinh thithptquocgia.edu.vn. Hiện đã có mộ<br>trang web giả mạo xuất hiện, Thí sinh cần kiểm tra kỹ thông tin trước khi đăng<br>tuyệt đối không sử dụng các trang không phải do Bô GDĐT cung cấp                                                                                                    |
| Scde5                                                                                                    | 3. Nhập mã xác<br>nhận<br>n Hồ sơ để được hỗ trợ                                                                                                    |
|                                                                                                    | 4. Nhấn nút Đăng                                                                                                    |
|                                                                                                    | nhập                                                                                                    |
|                                                                                                    |                                                                                                    |
| B GIÁO DUC VÀ ĐÀO TẠO<br>KÝ THI THPT QUỐC GIA<br>ang chủ Thị c                                                                                                    | TRÂN THỊ LỆ XUÂN                                                                                                    |
| E 2 D C B bin b C C rahis of Thit A Bin<br>BO GIAO DUC VA DAO TAO<br>KŶ THI THPT QUỐC GIA<br>ang chủ<br>hiểu đảng ký +<br>ra cứu +                                                                                    | TRÂN THỊ LÊ XUẤt         sinh lưu ý: Các khoảng thời gian dưới đây là dự kiến, thời gian thực tế có thể được điều chỉnh cho phù hợp trong quá trình triển khai         THỜI GIAN                                                                                                    |
| EL 2 D.C.R. bith bl C rain bl Ditte differ<br>Bộ GIÁO DUC VÀ ĐÀO TẠO<br>KÝ THI THPT QUỐC GIA =<br>ang chủ thí s<br>hiểu đảng ký +<br>a cứu +<br>ăng ký tuyển sinh<br>ối mã đảng nhập<br>ký tuyển sin                  | TRÂN THI LÊ XUÂT         sinh lưu ý: Các khoảng thời gian dưới đây là dự kiến, thời gian thực tế có thể được điều chỉnh cho phù hợp trong quá trình triển khai         THỜI GIAN         02/03<br>31/05         NHẬP VÀ QUÁN LÝ, TRA CỨU<br>THÔNG TIN XÉT TÓT NGHIỆP                                                                                                    |
| EL 2 D.C.E. bin b C.C. din b D.L.t. di Din<br>• BO GIAO DUC VA BAO TAO<br>KŶ THI THPT QUỐC GIA<br>ang chủ Thí s<br>hiểu đăng ký +<br>ra cứu +<br>ăng ký tuyển sinh<br>ỗi mã đăng nhập Nhấn mục Đã<br>ký tuyển sin     | ăng       02/03<br>31/05       NHÁP VÀ QUÁN LÝ, TRA CỨU<br>TRUY CẬP HỆ THÔNG       02/03<br>31/05         TRUY CẬP HỆ THÔNG       02/03<br>31/07       Báo sai sốt thông tin Xết tốt nghiệp(02/03 - 31/05)                                                                                                    |
| EL 2 D C E bin b C C rain a b D u t di ôn<br>e d ci ci a d u c v à e à a rao<br>kỳ THI THPT QUỐC GIA<br>ang chủ<br>thiếu đăng ký +<br>ra cứu +<br>ăng ký tuyển sinh<br>ỗi mã đăng nhập<br>Nhấn mục Đã<br>ký tuyển sin | Truy cập hệ thống(02/03 - 31/07)       Thức cinh chí như vàn thống thống t |
| E 2 D C C bir b C C right o H Eut. A Bro<br>sờ giáo bục và đào tạo<br>KÝ THI THPT QUỐC GIA<br>ang chủ Thí s<br>hiểu đảng ký +<br>ra cứu +<br>ăng ký tuyển sinh<br>ối mã đảng nhập Nhấn mục Đã<br>ký tuyển sin         | AN FÓR THÂNH MÁC TUVE A THÂN CHU CUN TU       THÁN THỊ LÊ XUÂN         Sinh lưu ý: Các khoảng thời gian dưới đây là dự kiến, thời gian thực tế có thể được điều chỉnh cho phù hợp trong quá trình triển khai         THỜI GIAN         (2003<br>31/05)         NHẬP VÀ QUÂN LÝ, TRA CỨU<br>THÔNG TIN XẾT TỐT NGHIỆP         Truy cập hệ thống(02/03 - 31/07)         Vớo quốn LÝ, TRA CỨU<br>THÔNG TIN PHILEU DĂNG KÝ         Vớo quốn cự                                                                                                    |

Vi t b i Administrator

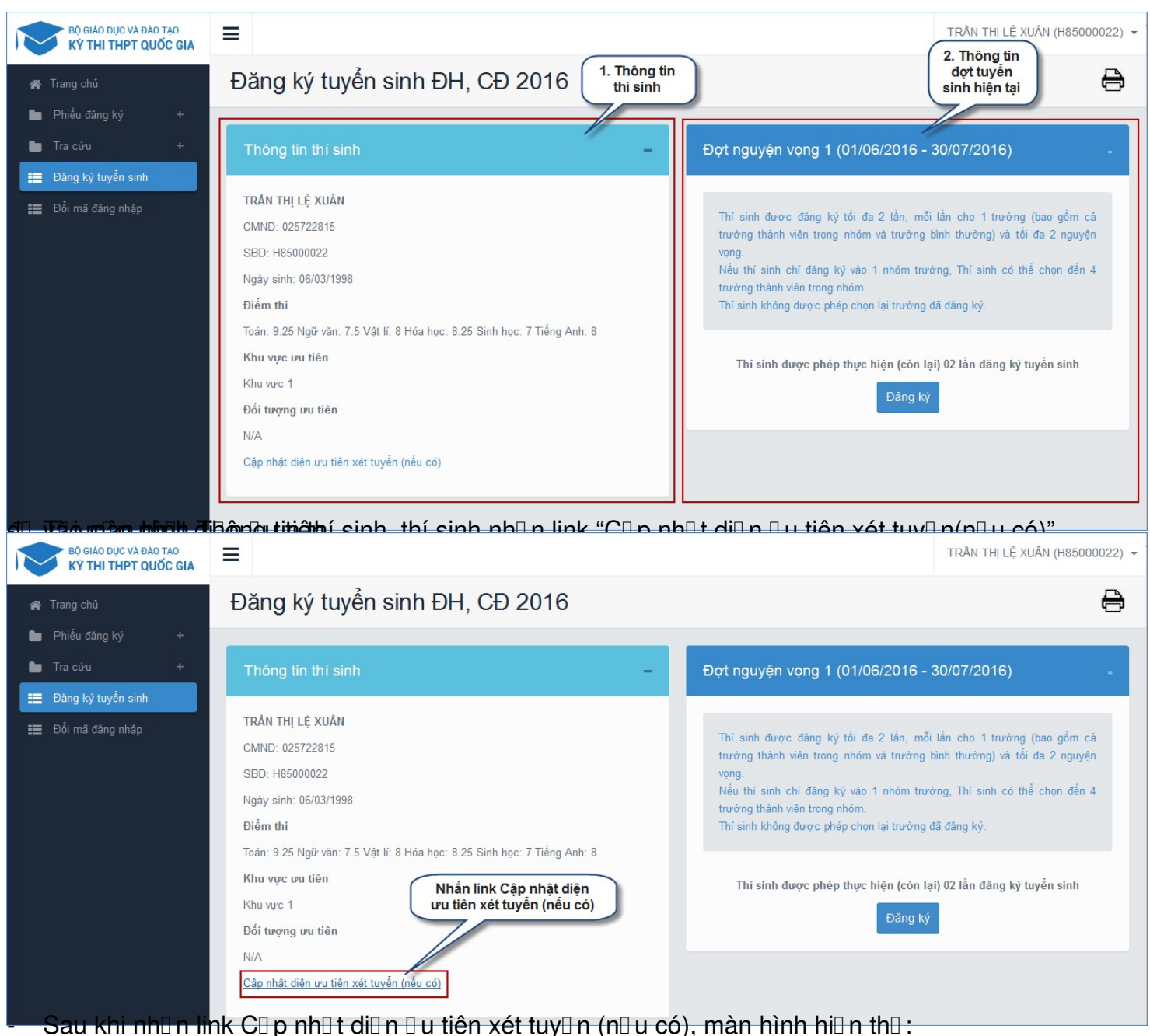

#### Vi t b i Administrator Th hai, 01 Tháng 8 2016 12:45 - L n c p nh t cu i Th hai, 01 Tháng 8 2016 13:16

| THÔNG TIN XÉT TUYẾN                                                                                                    |                                                                                                    |
|----------------------------------------------------------------------------------------------------|----------------------------------------------------------------------------------------------------|
| Họ tên:                                                                                                    | TRẢN THỊ LỆ XUÂN                                                                                                    |
| Ngày sinh:                                                                                                    | 06/03/1998                                                                                                    |
| Giới tính:                                                                                                    | Nam                                                                                                    |
| Dân tộc:                                                                                                    | Japanese                                                                                                    |
| Số CMND:                                                                                                    | 025722815                                                                                                    |
| DIỆN ƯU TIÊN XÉT TUYẾN                                                                                                    |                                                                                                    |
| Diện Ưu tiên xét tuyển:                                                                                                    | Không thuộc diện UTXT                                                                                                    |
| Loại giải, huy chương:                                                                                                    |                                                                                                    |
| Môn đoạt giải:                                                                                                    |                                                                                                    |
| Man-hammanitan and an and an an an an an an an an an an an an an                                                                                                    | Lưu THÔNG TIN<br>HOTLINE : 1900 8198 nhánt<br>M 변호들더 네칠/하노니// @p.cstori t crift i                                                                                                    |
| <b>ที่สาร-ประเภทรามสำนัก สาร์กล</b><br>hông tin xét tuyển<br>THÔNG TIN XÉT TUYẾN                                                                                                    | Lưu THÔNG TIN<br>HOTLINE : 1900 8198 nhânh<br>สำนี้ที่วั⊳เสียส์ชังกิษโป/ (กักษณฑษ) เ                                                                                                    |
| THONG TIN XÉT TUYĚN<br>Họ tên:                                                                                                    | LƯU THÔNG TIN<br>HOTLINE : 1900 8198 nhánh<br>MÁTÍTEITFI (ŘĚKRI-ΝΙΠΠάροφαικη Η στίπτι<br>TRÂN THỊ LỆ XUÂN                                                                                                    |
| KNGton 上部語いの時間のの時間のの時間のの時間である     hông tin xét tuyển     THÔNG TIN XÉT TUYĚN     Họ tên:     Ngày sinh:                                                                                                    | LƯU THÔNG TIN         HOTLINE : 1900 8198 nhành                                                                                                    |
| THÔNG TIN XÉT TUYẾN<br>Hộ tên:<br>Ngày sinh:<br>Giới tính:                                                                                                    | LUU THÔNG TIN         INA IÉJTENT LIEKKENNIK JIGHOOSTANEL + mieli         TRẦN THỊ LỆ XUÂN         06/03/1998         Nam                                                                                                    |
| THÔNG TIN XÉT TUYỂN<br>Họ tên:<br>Ngày sinh:<br>Giới tính:<br>Dân tộc:                                                                                                    | LƯU THÔNG TIN         MÁ ÉÐTSIFT I diðáfsholu Aliðan orðun El t- crift i         TRÂN THỊ LỆ XUÂN         06/03/1998         Nam         Japanese       2. Chọn Diện rư tiên xét                                                                                                    |
| THONG TIN XÉT TUYĚN         Hộ tên:         Ngày sinh:         Giới tính:         Số CMND:                                                                                                    | LƯU THÔNG TIN         MÝ ÉPTENT LABÓN MA Alômostan EL trait i         TRẦN THỊ LỆ XUÂN         06/03/1998         Nam         Japanese         025722815                                                                                                    |
| THÔNG TIN XÉT TUYỂN         Hộ tên:         Ngày sinh:         Giới tính:         Dân tộc:         Số CMND:         DIỆN ƯU TIÊN XÉT TUYÉN                                                                                                    | LƯU THÔNG TIN         Mỹ Động Tháng tháng thá |
| THÍNH - HITIN AN ANNA ANNA ANNA ANNA ANNA ANNA AN                                                                                                    | LƯU THÔNG TIN       HOTLINE : 1900 8198 nhánh         MÝ IÉPIGIAT Latšán NIL JIAno stanti t niti i       HOTLINE : 1900 8198 nhánh         TRẦN THỊ LỆ XUÂN       06/03/1998         Nam       2. Chọn Diện vu tiên xét tuyển         Japanese       2. Chọn Diện vu tiên xét tuyển         025722815       3. Nhập Loạt giải, huy chương                                                                                                    |
| THÍNH - HING TIN XÉT TUYỂN         THÔNG TIN XÉT TUYỀN         Họ tên:         Ngày sinh:         Giới tính:         Dân tộc:         Số CMND:         DIỆN ƯU TIÊN XÉT TUYÊN                                                                                                    | LUU THÔNG TIN         MY ÉFTERFELIKKÝN INTRAncestor II + nifit i         TRÂN THỊ LỆ XUÂN         06/03/1998         Nam         Japanese       2. Chọn Diện<br>vư tiên xét<br>tuyển         025722815       3. Nhập Loạt giải, huy<br>chương         O1-Thí sinh đoạt giải trong kỳ thi chọn học sinh giải       3. Nhập Loạt giải, huy         Giải nhì       4. Nhập Môn đoạt giải                                                                                                    |
| Think-Living Construction of the second second s | LƯU THÔNG TIN         HÝ LÍTISKE LINEKT LINEKT 1.000 8198 nhánh         HÝ LÍTISKE LINEKT LINEKT 1.000 8198 nhánh         TRÂN THỊ LỆ XUÂN         06/03/1998         Nam         Japanese         Q: Chọn Diện         U1 Thí sinh đoạt giải trong kỳ thi chọn học sinh giới         O1 Thí sinh đoạt giải trong kỳ thi chọn học sinh giới         Giải nhi         Tin học                                                                                                    |

Vi t b i Administrator

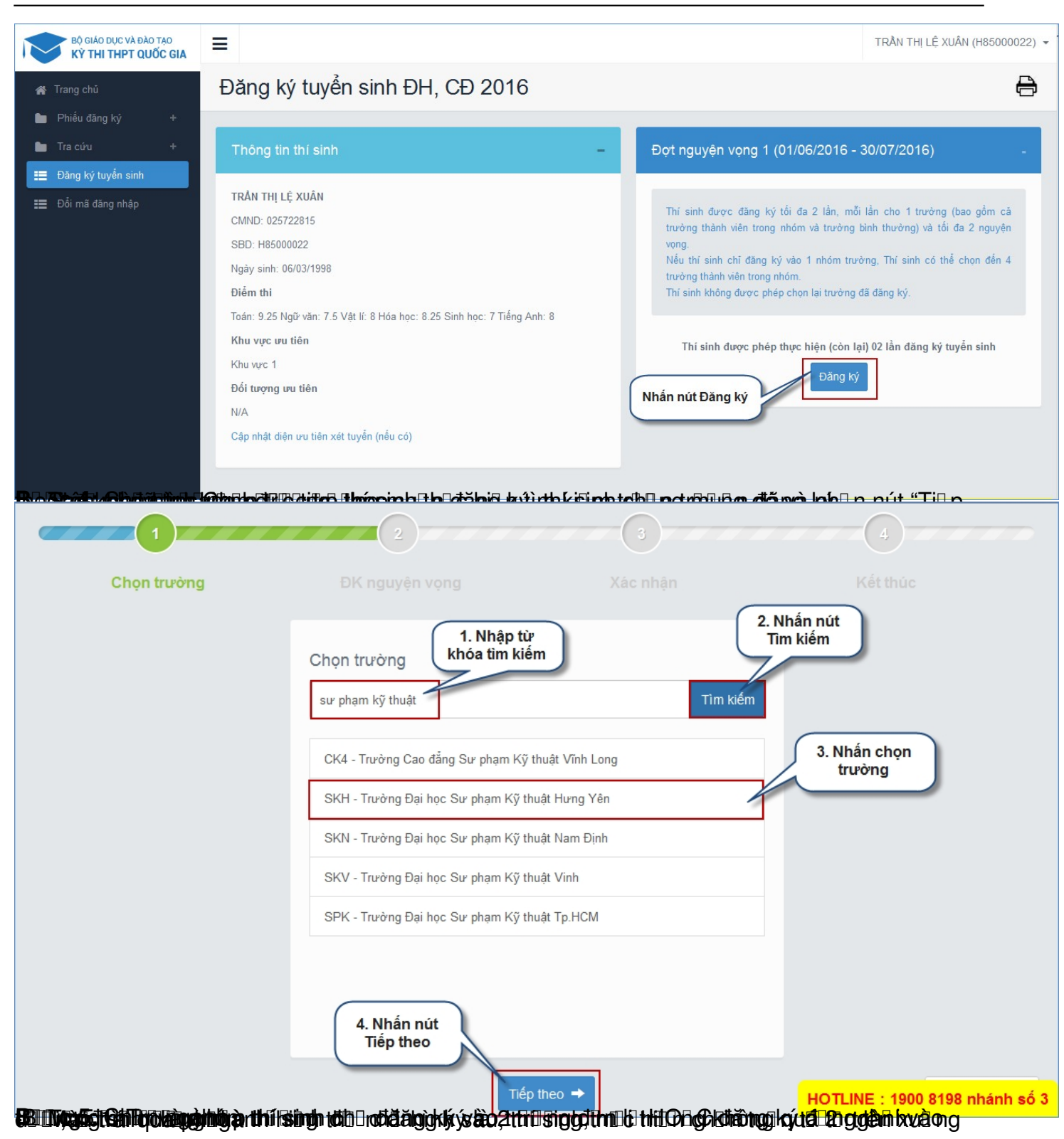

Vi t b i Administrator

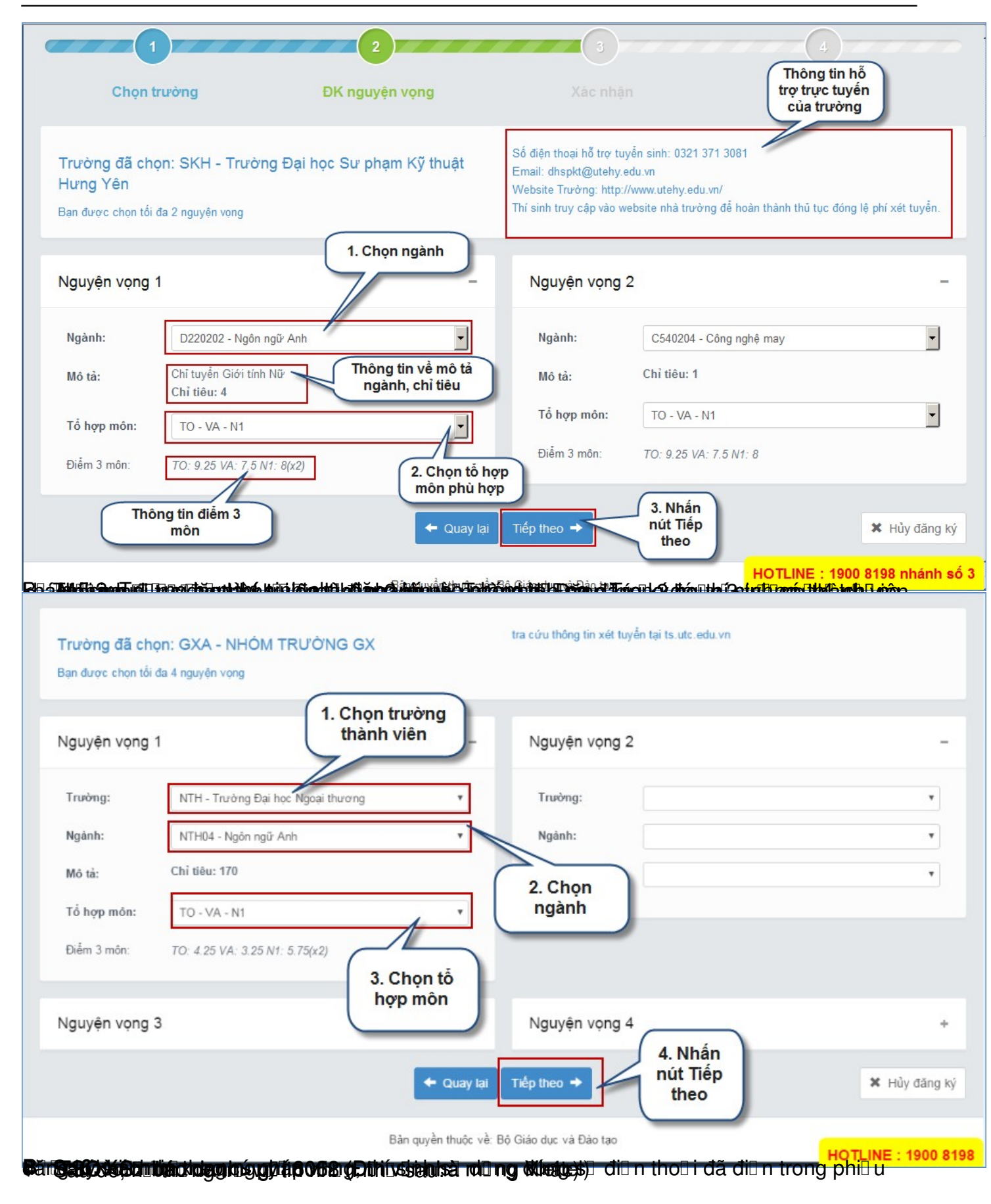

Vio t bo i Administrator Tho hai, 01 Tháng 8 2016 12:45 - Lo n co p nho t cuo i Tho hai, 01 Tháng 8 2016 13:16

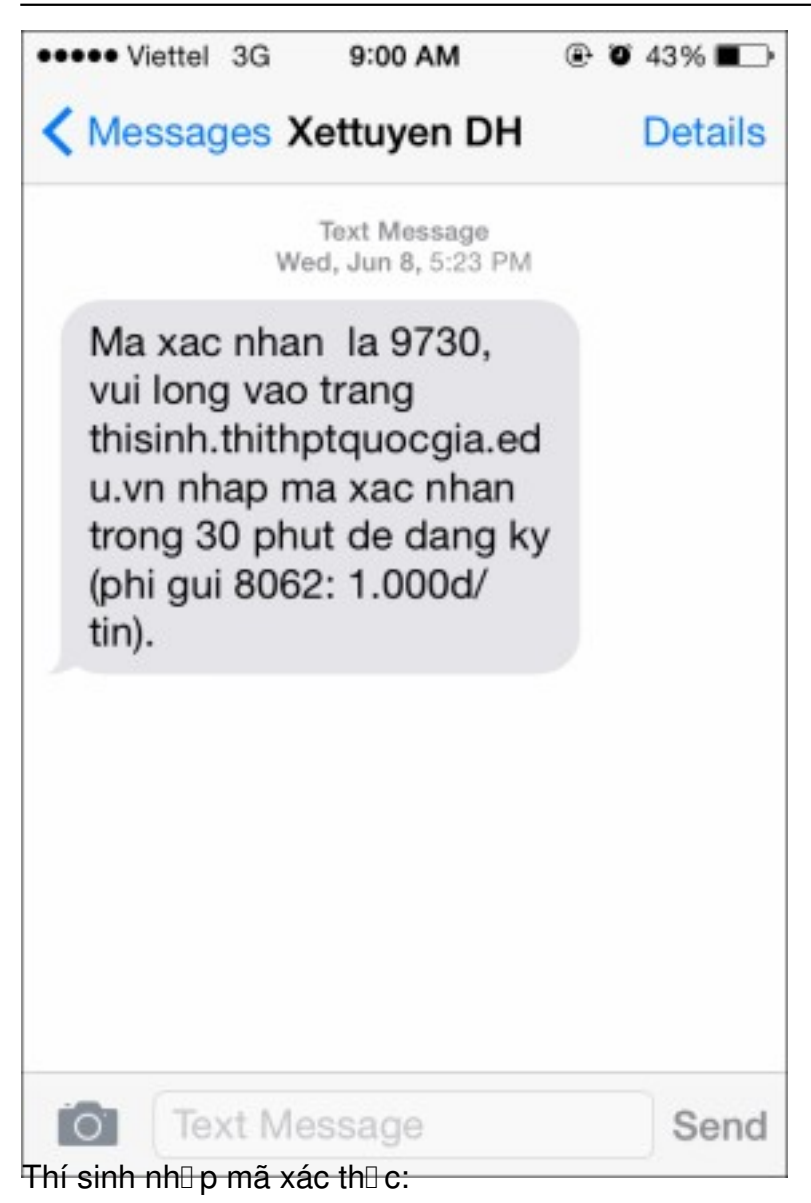

#### Vi t b i Administrator

|                                                     |                                                                                                    | <ul> <li>Nguyện vộng 2</li> </ul>                                                              |                                                                          |
|-----------------------------------------------------|----------------------------------------------------------------------------------------------------|------------------------------------------------------------------------------------------------|--------------------------------------------------------------------------|
| Truòng:                                             | NHÔM TRƯỚNG GX                                                                                                    | Truóng:                                                                                        | NHÔM TRƯỜNG GX                                                           |
| Trường thành viên:                                  | NTH - Trường Đại học Ngoại thương                                                                                                    | Trường thành viên:                                                                             | NTH - Trường Đại học Ngoại thương                                        |
| Ngánh:                                              | NTH03 - Kế toán: Tài chính - Ngân hàng                                                                                                    | Ngánh:                                                                                         | NTH04 - Ngôn ngữ Anh                                                     |
| Tổ hợp món:                                         | TO - VA - N1                                                                                                    | Tổ hợp môn:                                                                                    | TO - VA - N1                                                             |
| Diem 3 mbn:                                         | TO: 4.25 VA: 3.25 N1: 5.75                                                                                                    | Diễm 3 mốn:                                                                                    | TO: 4.25 VA: 3.25 N1: 5.75(x2)                                           |
| Tri sinh sử dụng đúng số<br>hực. Mã xác thực số hết | XÁC<br>(Thí sinh lưu ý sau khi xác nhận<br>điện thoại (01656236025) đã điện trong phiếu đặng ký c<br>hiệu lực sau 30 phứt kế từ khi nhận được tin nhận. | NHẬN ĐÀNG KÝ<br>sẽ không được sửa lài thông tin nguy<br>lự thi và nhân tin theo củ pháp TSO ki | vên vong)<br>số bảo danh> giếl 8062 (10005hin nhân) để nhân mũ xác       |
|                                                     | mã xác<br>thực Cury ta                                                                                                    | Xic nhân đảng kỳ 🔸                                                                             | 2. Nhấn nút × Hủy đảng                                                   |
| <del>₮ℹ</del> ℆ℼ <b>ℍℎⅆ</b> ՠ℈ⅆℎℎℹ                  | Bản quyền thư<br>tininathãn thời mandrút thời árai artha Bh Dơtă A                                                                                      | k vě Bò Giao dực và Đào tạo<br>k/Lvi/i/ენხობლსნები რედროო                                      | Aac nnạn<br>đăng ký<br>HOTLINE : 1900 :<br>Ibđ⊡n Infăno ký bi⊟ n th⊟ n⊟u |
| æi¢ wælada≏albú:<br>Saku h⊅é xác n                  | Bin quyên thu<br>tinin Hisin Hili munik () HOKári adhilin hi Dihis<br>Angan silî không được sửa lại Th                                                  | ke við Bö Giao dye vá Dáo tao<br>kkl víki/>liknrömklifi)n hΩ seinn m                           | Ban có chắc muốn thực hiện?                                              |

#### Vi t b i Administrator

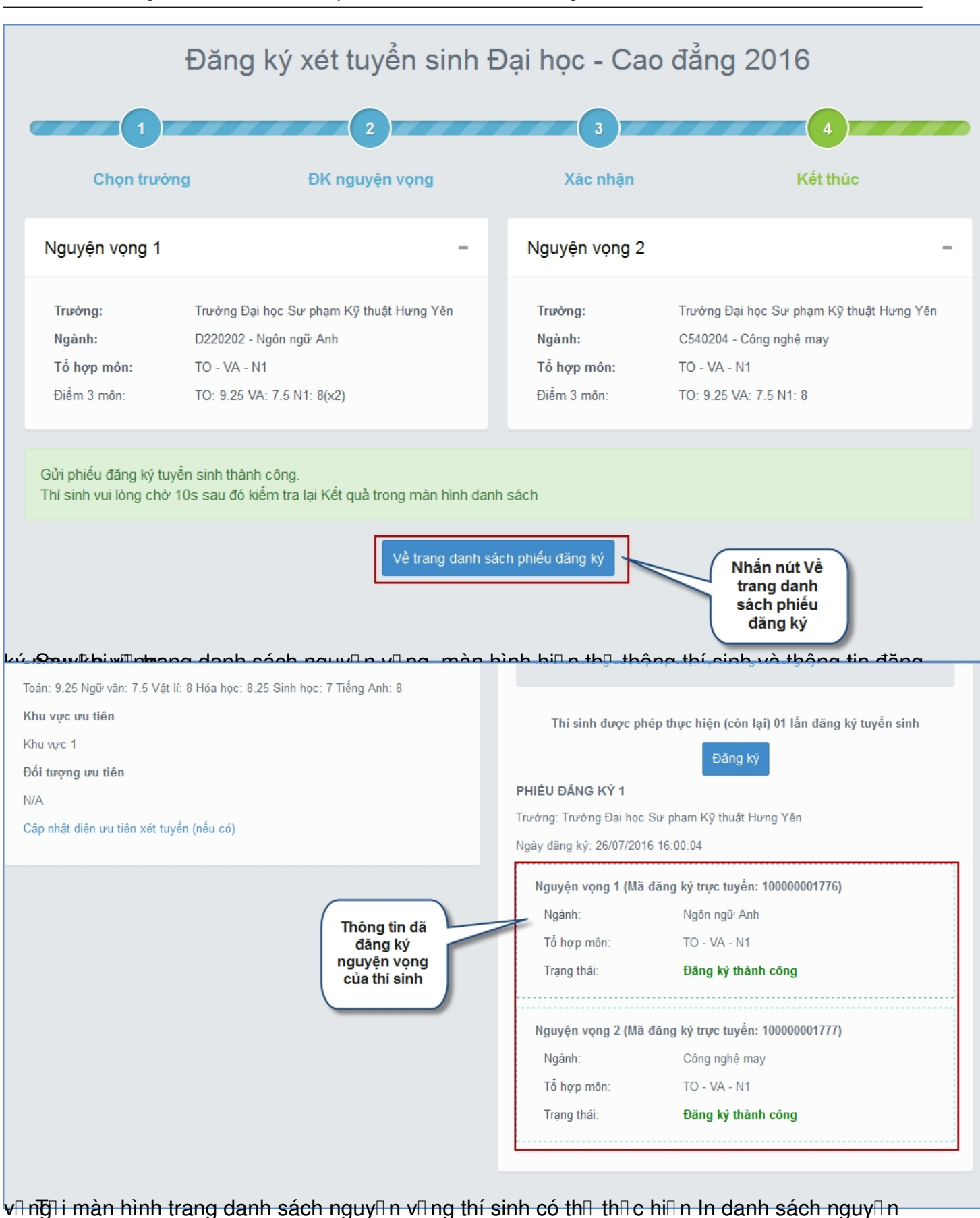

# Via t bai i Administrator

| =                                                                                                    | TRẦN THỊ LỆ XUÂN (H85000022)                                                                                                    |
|----------------------------------------------------------------------------------------------------|----------------------------------------------------------------------------------------------------|
| Đăng ký tuyển sinh ĐH, CĐ 2016                                                                                                    | Nhấn nút để in danh<br>sách nguyện vọng<br>đã đăng ký                                                                                                    |
| Thông tin thí sinh –                                                                                                    | Đợt nguyện vọng 1 (01/06/2016 - 30/07/2016) -                                                                                                    |
| TRÂN THỊ LỆ XUÂN         CMND: 025722815         SBD: H85000022         Ngày sinh: 06/03/1998         Điểm thi                                                                   | Thí sinh được đăng ký tối đa 2 lắn, mỗi lần cho 1 trường (bao gồm cả<br>trường thành viên trong nhóm và trường bình thường) và tối đa 2 nguyện<br>vọng.<br>Nếu thí sinh chỉ đăng ký vào 1 nhóm trường, Thí sinh có thể chọn đến 4<br>trường thành viên trong nhóm.<br>Thí sinh không được phép chọn lại trường đã đăng ký. |
| Ioan: 9.25 Ngư van: 7.5 Vật li: 8 Hoa học: 8.25 Sinh học: 7 Tiếng Anh: 8<br>Khu vực ưu tiên<br>Khu vực 1<br>Đối tượng ưu tiên<br>N/A<br>Cập nhật điện ưu tiên xét tuyễn (nếu có) | Thí sinh được phép thực hiện (còn lại) 01 lần đăng ký tuyển sinh<br>Đăng ký<br>PHIÉU ĐĂNG KÝ 1<br>Trường: Trường Đại học Sư phạm Kỹ thuật Hưng Yên<br>Ngày đăng ký: 26/07/2016 16:00:04                                                                                                    |
|                                                                                                    | Nguyện vọng 1 (Mã đăng ký trực tuyến: 100000001776)<br>Ngành: Ngôn ngữ <mark>HOTLINE : 1900 8198 nhánh số 3</mark>                                                                                                    |